## Login Page:

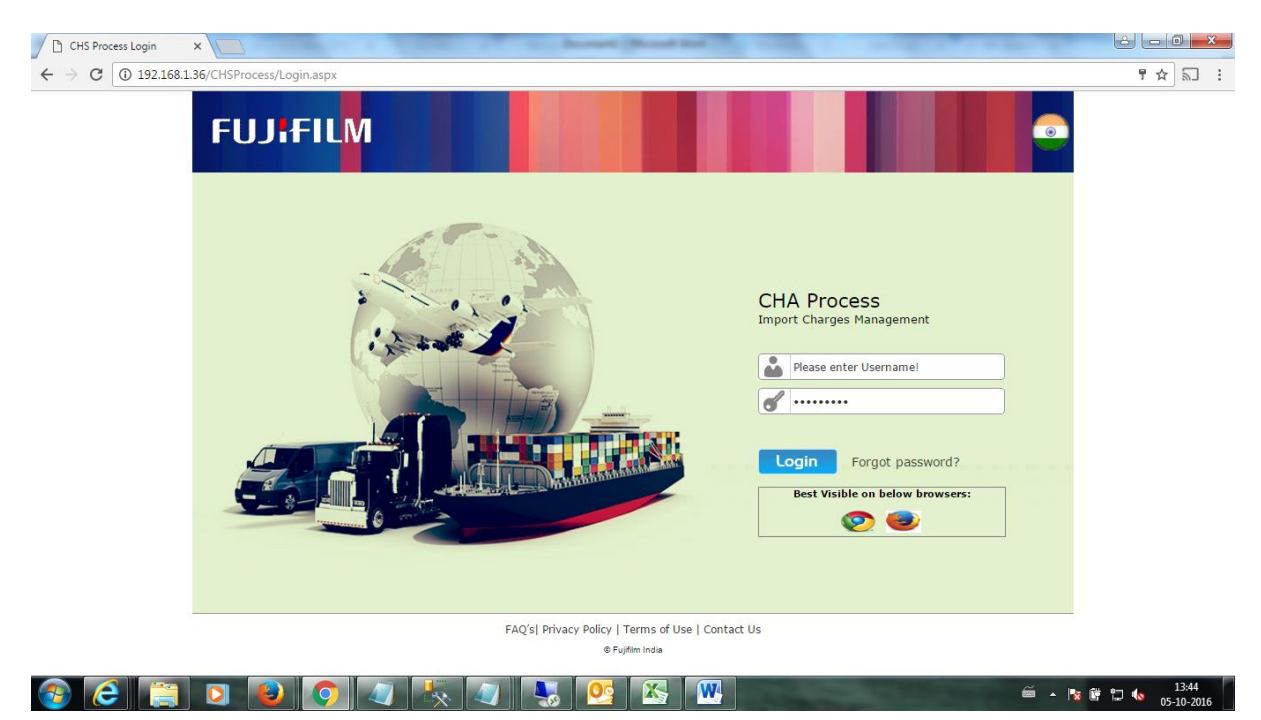

## Home Page:

| 192168.136/CHSProces: x                                                                                                 |                   |
|----------------------------------------------------------------------------------------------------|-------------------|
| ← → C (① 192.168.1.36/CHSProcess/Home.aspx#x                                                                            | ז בי              |
| FUJ:FILM     CHA Process       Requestor     Track       News     Please make data entry in same sequence as fields are | given.            |
|                                                                                                    |                   |
| FAQ's JPrivacy Policy   Terms of Use   Contact Us Powered                                                               | by Skelta BPM     |
|                                                                                                    | 😇 🔺 🎼 🛱 💭 🍫 14:03 |

## Requestor's Menu:

| 192.168.1.36/CHSProces: ×                                         | AND A REAL PROPERTY OF                                           | Recent Dead Int |                          | CONTRACTOR OF STREET |         |
|-------------------------------------------------------------------|------------------------------------------------------------------|-----------------|--------------------------|----------------------|---------|
| ← → C ① 192.168.1.36/CHSProcess/H                                 | Home.aspx#x                                                      |                 |                          |                      | 7 A 🗊 : |
| FUJiFI<br>Requestor<br>BOE CHA Det<br>Upload BOE C<br>CHA Approva | LM CHA Process<br>Track<br>ails Entry<br>HA Details<br>I Request |                 | Welcome<br>Devender Sain | CLOSE ⊠              |         |

Requestor Menu Consists of following Links:

• BOE CHA Details Entry : Entry page for the CHA details

| Order Sciences       Determinant         Circle bindog Search       Search         Dock No       Sourch         Dock No       Sourch         Dock No       Sourch         Dock No       Sourch         Dock No       Sourch         Dock No       Sourch         Dock No       Sourch         Dock No       Sourch         Source No       Sourch         Source No       Sourch         Source No       Source No         Source No       Source No         Source No       Source No         Source No       Source No         Source No       Source No         Dot No:       Book No       Source No         Dot No:       Dot No       Book No       Source No         Child Bill No:       Diff Caling WB Date:       Diff Caling WB Date:       Diff Caling WB Date:         Test Invoice Amount:       Diff Caling WB Date:       Diff Caling WB Date:       Diff Caling WB Date:       Diff Caling WB Date:         Test Invoice Amount:       Diff Caling WB Date:       Diff Caling WB Date:       Diff Caling WB Date:       Diff Caling WB Date:       Diff Caling WB Date:         Test Invoice Amount:       Din Source Mount:       Diff Caling                                                                                                    | News                                         | Please make d        | ata entry in same s    | equence as fields are given.       | ider <mark>Saini</mark> |          |
|----------------------------------------------------------------------------------------------------|----------------------------------------------|----------------------|------------------------|------------------------------------|-------------------------|----------|
| Click to Holde Starch.         Search           Dots         Search           Source         Bit of LesnagrAMP. No.         Pert           Gold No.         Pert         Search           Source         Studious Annotation         Pert           Source         Studious Annotation         Pert           Charge ange: 41 × 10 Displaying page 1 of 1, terms 1 to 3 of 3         BOE Date:         Bit of Lesning AVB Date:           DO No:         BOE Clater:         Bit of Lesning AVB Date:         Image:           CHA         Areseable Value in NR:         Clater         Bit of Lesning AVB Date:           Part:         Container:         Clift         Pert         Studious In NR:           Supplere:         Crift         Pert         Studious In NR:         Pert           Supplere:         Crift         Pert         Studious In NR:         Pert           Supplere:         Crift         Pert         Supplere         Image:         Image:         Image:           Supplere:         Crift         Pert         Supplere         Image:         Image:         Image:         Image:           Supplere:         Crift Notation:         Crift Notation:         Crift Lesnage Notation:         Image:         Image: <th< th=""><th>CHS Request</th><th></th><th></th><th>D</th><th>ate:05/10/2016</th><th></th></th<>                                                                                                    | CHS Request                                  |                      |                        | D                                  | ate:05/10/2016          |          |
| Due       Description       Search         decl so       DC Date       and el derroyJWM No.       over         decl so       294.0.2024 A       SDUDW447.156003       294.5       Search         SDSS21       270/0.2024 A       SDUDW447.156003       294.5       Search         SDSS22       270/0.2024 A       QU2432037       294.5       Search         DOC No:       Bit of Lading AWB No.:       Image Sape C + 100 (MMB Date:       Image Sape C + 100 (MMB Date:       Image Sape C + 10                                                                                                    | Click to Hide Search                         |                      |                        |                                    |                         |          |
| Co. No         OSC Date         Bed I dating AVM No.         Part           400375         2403075         2000000000000000000000000000000000000                                                                                                    | Date                                         | 7                    |                        |                                    | Search                  |          |
| 10000407128000       20000407128000       20000407128000         502552       20000407128000       2014       2014         502552       3004/2014       002443007       201       2011         502552       3004/2014       002443007       201       2011         502552       3004/2014       002443007       2011       2011         502562       3004/2014       002443007       2011       2011         502562       3004/2014       002443007       2011       2011         50257       3004/2014       002443007       2011       2011         50257       500500       500500       500500       500500       500500         502501       5005000       5005000       5005000       5005000       5005000       5005000       5005000       50050000       50050000       500500000       50050000000       5005000000000000000000000000000000000                                                                                                    | BOE No BOE Date                              |                      | Bill of Lading/AWB No. |                                    | Plant                   | Column 1 |
| 3998292         0/04/204         0224/32037         201         2451           Charge sage (1 > [Diagoing page 1 of 1, kerns 1 to 3 of 3.         BOE Date:         III of Lading/AVB Date:         III           Bill of Lading/AVB Date:         III         IIII of Lading/AVB Date:         IIII         IIIII of Lading/AVB Date:           CHA:         AliG         IIII of Lading/AVB Date:         IIII         IIIII of Lading/AVB Date:         IIIIIIIIIIIIIIIIIIIIIIIIIIIIIIIIIIII                                                                                                    | 5025621 27/03/2014                           |                      | SUDUN446/1186003       |                                    | 7/91                    | Select   |
| Decrepspect • 1 >   Dapping page 1 of 1, Items 1 to 3 of 3.         BOE No:         BUI of Lading AWB No:         CHA:         Alig         ChA:         No:         Otal Invoice Amount:         O. of Container Type:         C. Container Type:         C. Container Type:         C. Container Type:         C. Container Type:         Division:         Medication Charge         Pant:         Supplier:         DROEDM         CHA Bill No:         Job No:             TAXABLE             Martin:             CHA Bill No:             Job No:             TAXABLE             Martin:             Agency Charges:             Loading Unloading Exp:         Documentation Charges:         Documentation Charges:         Documentation Charges:         Day Orzeback Refund:         Provision Al Assessine Margeney:         Duty Dravback Refund:         Day Orzeback Refund:         Divolizon Ala                                                                                                    | 5098292 03/04/2014                           |                      | 0224A32037             |                                    | ZJ91                    | Select   |
| BOE No:       BOE Date:         Bill of Lading/AVB Date.:       Image: Charges and the search of the search of the search o                                                                                                    | Change page: < 1 >   Displaying page 1 of 1, | , items 1 to 3 of 3. |                        |                                    |                         | 1. A     |
| bill of Lading AWB hol:<br>CHA: AuG  AuG  AuG  Assessable Value in INR:<br>Container:<br>Container:<br>Contain | BOE No:                                      |                      |                        | BOE Date:                          |                         |          |
| LUX-       InVo       I         LUX-       InVo       I         No. of Container:       C       I         LUX-       Shipener Type:       LCL         Shippiner:       Dreise:       Imvestige:         Shippine:       Dreise:       Imvestige:         Shippine:       Dreise:       Imvestige:         CHA Bill No.:       Imvestige:       Imvestige:         Job No :       Imvestige:       Imvestige:         TAXABLE       NON-TAXABLE       Imvestige:         Agency Charges:       Imvestige:       Imvestige:         LoadingUnloading Exp.:       Imvestige:       Imvestige:         Documentation Charges:       Imvestige:       Imvestige:         Documentation Charges:       Imvestige:       Imvestige:         Dothor:       Imvestige:       Imvestige:       Imvestige:         Dotumentation Charges:       Imvestige:       Imvestige:       Imvestige:         Doty Drokock Refund:       Imvestige:       Imvestige:       Imvestige:         Doty Drokock Refund:       Imvestige:       Imvestige:       Imvestige:         Doty Drokock Refund:       Imvestige:       Imvestige:       Imvestige:         Dothor:       Imvestiftift                                                                                                    | Bill of Lading/AWB No.:                      | -                    |                        | Bill of Lading/AWB Date.:          |                         |          |
| No. of Container:   Container:   Container:   Plant:   Suppler:   Dressent Type:   LOL   Plant:   Suppler:   Dressent Type:   LOL   Plant:   Suppler:   Dressent Type:   LOL   Plant:   Suppler:   Dressent Type:   LOL   Plant:   Suppler:   Dressent Type:   Lot   TAXABLE     NON-TAXABLE     Agency Charges:   CHA Bill Date:     Do. Charges/LCLTHC/Container Rental:   CFS Warehouse Charges:   Loading/Unicating Exp.:   Examination Charges:   Doucharges:   Container Structure   Denumeration Charges:   Down   Down Charges:   Down Charges:   Down Charges:   Down Charges:   Down Charges:   Down Charges:   Down Charges:   Down Charges:   Down Charges:   Down Charges:   Down Charges:   Down Charges:   Down Charges:   Duty Drown Charges:   Duty Drown Charges:   Duty Drown Charges:   Duty Drown Charges:   Duty Drown Charges:   Duty Drown Charges:   Duty Drown Charges:   Duty Drown Charges:   Duty Drown Charges:   Duty Drown Charges:   Duty Drown Charges:                                                                                                    | Total Invoice Amount:                        | • •                  |                        | Assessable Value in INR:           |                         |          |
| Term:       CIF       •       Shipment Type:       LCL       •         Planti:       Division:       MEDICAL       •         Supplier:       DRGEM       •       Shipping Line:       Alt cargo       •         CHA Bill No::       Out of Charge Date:       •       •       •       •         Job No:       CHA Bill Date:       •       •       •       •       •         TAXABLE       NON-TAXABLE       •       •       •       •       •       •       •       •       •       •       •       •       •       •       •       •       •       •       •       •       •       •       •       •       •       •       •       •       •       •       •       •       •       •       •       •       •       •       •       •       •       •       •       •       •       •       •       •       •       •       •       •       •       •       •       •       •       •       •       •       •       •       •       •       •       •       •       •       •       •       •       •       •       •                                                                                                    | No. of Container:                            |                      |                        | Container Type:                    |                         |          |
| Plant:       DRGEM       V       Shipping Line:       At cargo       V         Stapping Line:       At cargo       V       Out of Charge Date:       V         CHA Bill No.:       CHA Bill Date:       V       V       Out of Charge Date:       V         Job No.:       CHA Bill Date:       V       V       V       Out of Charge Date:       V         TAXABLE       NON-TAXABLE       D.O. Charges/LCL/THC/Container Rental:       C       C       V       V       V         Agency Charges:       D.O. Charges/LCL/THC/Container Rental:       C       C       V       V<                                                                                                    | Term: CI                                     | F T                  |                        | Shipment Type:                     | LCL                     | •        |
| Supplier: DRGEM   ETA Date: Out of Charge Date:     CHA Bill No.:   Job No.:     TAXABLE     Agency Charges:   Import Frages:   Loading Unloading Exp.:   Eminiation Charges:   Documentation Charges:   Documentation Charges:   Documentation Charges:   Documentation Charges:   Documentation Charges:   Documentation Charges:   Documentation Charges:   Documentation Charges:   Documentation Charges:   Documentation Charges:   Documentation Charges:   Documentation Charges:   Documentation Charges:   Documentation Charges:   Dimer Charges:   Dimer Charges:                                                                                                    | Plant:                                       |                      |                        | Division:                          | MEDICAL                 | T        |
| ETA Date:       Image: Image: Im                                                                                                    | Supplier: DF                                 | RGEM V               |                        | Shipping Line:                     | All cargo               | ¥        |
| CHA Bill No::       CHA Bill Date:         Job No:       TAXABLE         TAXABLE       NON-TAXABLE         Agency Charges:       D.O. Charges! CL/THC/Container Rental:         Handling Charges:       D.O. Charges!         Loading Unloading Exp:       D.O. Charges!         Documentation Charges:       D.O. Charges!         Documentation Charges:       D.O. Charges!         Container Return Charges:       D.O. Charges!         Container Return Charges:       D.O. Charges!         Container Return Charges:       D.O. Charges!         Container Return Charges:       D.O. Charges!         Documentation Charges:       D.O. Charges!         Container Return Charges:       D.O. Charges!         Documentation Charges:       D.O. Charges!         Dod Charges:       D.O. Charges!         Dod Charges:       D.O. Charges!         Dod Charges:       D.O. D. D. D. D. D. D. D. D. D. D. D. D. D.                                                                                                    | ETA Date:                                    | <u>ē</u>             |                        | Out of Charge Date:                |                         |          |
| CHA Bill No::       CHA Bill Date:       Image: Charges:         Job No:       Image: Charges:       Image: Charges: Charges:                                                                                                    |                                              |                      |                        |                                    |                         |          |
| Job No:         TAXABLE         Agency Charges:         Handing Charges:         LoadingUnloading Exp.:         Documentation Charges:         Documentation Charges:         Documentation Charges:         Documentation Charges:         Documentation Charges:         Documentation Charges:         Documentation Charges:         Documentation Charges:         Documentation Charges:         Documentation Charges:         Dot Charges:         Data Charges:         Data Charges:         Duty Drawback Refund:         Import Freight Charges:         Data Charges:         Data Charges:         Data Charges:         Other Charges:         Data Tax                                                                                                    | CHA Bill No.:                                |                      |                        | CHA Bill Date:                     |                         |          |
| Agency Charges:       D.O. Charges/LCL/THC/Container Rental:         Handling Charges:       D.O. Charges/LCL/THC/Container Rental:         Loading/Unloading Exp.:       D.E. Starges:         Documentation Charges:       D.E. Starges:         Documentation Charges:       Detention Charges:         Documentation Charges:       Detention Charges:         Documentation Charges:       Detention Charges:         Container Return Charges:       Detention Charges:         Dot Concellation Charges:       D.O. Charges:         Doty Drawback Refund:       Import Freight Charges:         Duty Drawback Refund:       Import Freight Charges:         Dotta Charges:       D.0.00         Starges:       D.0.00         TOTAL CHARGES       0.00         Socycic tax (© 14% on Taxable charges):       0.00         Krishi cess (© 0.5% on Taxable charges):       0.00         Total Tax:       0.00       Total Ron-Taxable Charges:       0.00                                                                                                    | TAXABLE                                      |                      |                        | NON-TAXABLE                        |                         |          |
| Agency Charges:                                                                                                    |                                              |                      |                        | D.O. Charges/LCL/THC/Container Ren | tal:                    |          |
| Innumg Charges:                                                                                                    | Agency Charges:                              |                      |                        | CF S/Warehouse Charges:            |                         |          |
| Shipping Line Charges:       Shipping Line Charges:         Documentation Charges:       Detention Charges:         Documentation Charges:       Stamp Duty:         ADC NOC:       CMC Charges:         N Form Charges:       CMC Charges:         Bond Cancellation Charges:       CMC Charges:         Duty Drawback Refund:       Inport Fright Charges:         Diver Charges:       Inport Fright Charges:         Diver Charges:       Inport Fright Charges:         Index Charges:       Inport Fright Charges:         Diver Charges:       Inport Fright Charges:         Newscharges:       Inport Fright Charges:         Newscharges:       Inport Fright Charges:         Newscharges:       Inport Fright Charges:         Newscharges:       Inport Fright Charges:         Newscharges:       Inport Fright Charges:         Nother Charges:       0.00         Strict tax (@ 14% on Taxable charges):       0.00         Swatch bharat (@ 0.5% on Taxable charges):       0.00         Total Kon-Taxable Charges:       0.00         Total Kon-Taxable Charges:       0.00         Total Kon-Taxable Charges:       0.00                                                                                                    | Loading/Unloading Evp :                      |                      |                        | Demurrage:                         |                         |          |
| Documentation Charges:                                                                                                    | Examination Charges:                         |                      |                        | Shipping Line Charges:             |                         |          |
| Container Return Charges:       Stamp Duty:         ADC NOC:       CMC Charges:         N Forn Charges:       Toll Charges:         Bond Cancellation Charges:       Misc, Charges:         Duty Drawback Refund:       Import Freight Charges:         Duty Drawback Refund:       Import Freight Charges:         Other Charges:       Inland Transportation Charges:         Other Charges:       Inland Transportation Charges:         TOTAL CHARGES       Savatch Ibharat (@ 0.5% on Taxable charges):         Swatch Ibharat (@ 0.5% on Taxable charges):       0.00         Total Tax:       0.00                                                                                                    | Documentation Charges:                       |                      |                        | Detention Charges:                 |                         |          |
| ADC NOC:       CMC Charges:       Toil Charges:         N Form Charges:       Toil Charges:       Toil Charges:         Bond Cancellation Charges:       Misc. Charges:       Misc. Charges:         Duty Drawback Refund:       Import Freight Charges:       Import Freight Charges:         Other Charges:       Inland Transportation Charges:       Import Freight Charges:         Other Charges:       Inland Transportation Charges:       Import Freight Charges:         Other Charges:       0.00       Charges Percentage       0.00         Service tax (@ 14% on Taxable charges):       0.00       Total Taxable Charges:       0.00         Krishi cess (@ 0.5% on Taxable charges):       0.00       Total Non-Taxable Charges:       0.00         Total Tax:       0.00       Total Non-Taxable Charges:       0.00                                                                                                    | Container Return Charges:                    |                      |                        | Stamp Duty:                        |                         |          |
| N Form Charges:       Toll Charges:         Bond Cancellation Charges:       Al Charges:         Duty Drawback Refund:       Misc. Charges:         Provisional Assessment Charges:       Import Freight Charges:         Other Charges:       Import Freight Charges:         Inland Transportation Charges:       Inland Transportation Charges:         Other Charges:       0.00         Service tax (@ 14% on Taxable charges):       0.00         Swatch bharat (@ 0.5% on Taxable charges):       0.00         Total Total Non-Taxable Charges:       0.00         Total Tax:       0.00       Total Charges:       0.00                                                                                                    | ADC NOC:                                     |                      |                        | CMC Charges:                       |                         |          |
| Bond Cancellation Charges:       AAI Charges:         Duty Drawback Refund:       Misc. Charges:         Provisional Assessment Charges:       Import Fright Charges:         Other Charges:       Inhord Trensportation Charges:         Indata Transportation Charges:       Inhord Trensportation Charges:         TOTAL CHARGES       Service tax (@ 14% on Taxable charges):       0.00         Swatch bharat (@ 0.5% on Taxable charges):       0.00       Total Taxable Charges:       0.00         Krishi cess (@ 0.5% on Taxable charges):       0.00       Total Anon-Taxable Charges:       0.00         Total Tax:       0.00       Total Charges:       0.00       0.00                                                                                                    | N Form Charges:                              |                      |                        | Toll Charges:                      |                         |          |
| Duty Drawback Refund:     Mise. Charges:       Provisional Assessment Charges:     Import Freight Charges:       Other Charges:     Infort Freight Charges:       Infort Freight Charges:     Infort Freight Charges:       TOTAL CHARGES     Service tax (@ 14% on Taxable charges):       Service tax (@ 14% on Taxable charges):     0.00       Swatch bharat (@ 0.5% on Taxable charges):     0.00       Total Tax:     0.00       Total Total Kon-Taxable Charges:     0.00                                                                                                    | Bond Cancellation Charges:                   |                      |                        | AAI Charges:                       |                         |          |
| Provisional Assessment Charges:     Inland Transportation Charges:       Other Charges:     Inland Transportation Charges:       TOTAL CHARGES     Switch Ibrard (@ 0.5% on Taxable charges):     0.00       Swatch Ibrard (@ 0.5% on Taxable charges):     0.00     Total Taxable Charges:     0.00       Krishi cess (@ 0.5% on Taxable charges):     0.00     Total Total Non-Taxable Charges:     0.00       Total Tax:     0.00     Total Charges:     0.00                                                                                                    | Duty Drawback Refund:                        |                      |                        | Import Freight Charges:            |                         |          |
| Other Charges:     0.00       TOTAL CHARGES     Charges Percentage       Service tax (@ 14% on Taxable charges):     0.00       Swatch bharat (@ 0.5% on Taxable charges):     0.00       Total Total Total Total Charges:     0.00       Total Total Non-Taxable charges):     0.00       Total Total Non-Taxable Charges:     0.00                                                                                                    | Provisional Assessment Charges:              |                      |                        | Inland Transportation Charges:     |                         |          |
| Service tax (© 14% on Taxable charges):     0.00     Charges Percentage     0.00       Swatch bharat (© 0.5% on Taxable charges):     0.00     Total Taxable Charges:     0.00       Krishi cess (© 0.5% on Taxable charges):     0.00     Total Total Non-Taxable Charges:     0.00       Total Tax:     0.00     Total Charges:     0.00                                                                                                    | Other Charges:                               |                      |                        |                                    |                         |          |
| Swatch bharat (@ 0.5% on Taxable charges):     0.00     Total Taxable Charges:     0.00       Krishi cess (@ 0.5% on Taxable charges):     0.00     Total Anable Charges:     0.00       Total Tax:     0.00     Total Charges:     0.00                                                                                                    | Service tax (@ 140' T111                     | . 0.00               |                        | Charges Percentage                 | 0.00                    |          |
| Krishi cess (@ 0.5% on Taxable charges):     0.00     Total Non-Taxable Charges):     0.00       Total Tax:     0.00     Total Charges):     0.00                                                                                                    | Swatch bharat (@ 0.5% on Taxable charges)    | (mes): 0.00          |                        | Total Taxable Charges:             | 0.00                    |          |
| Total Tax: 0.00 Total Charges: 0.00                                                                                                    | Krishi cess (@ 0.5% on Taxable charges       | ): 0.00              |                        | Total Non-Taxable Charges:         | 0.00                    |          |
|                                                                                                    | Total Tax:                                   | 0.00                 |                        | Total Charges:                     | 0.00                    |          |
| Consel                                                                                                    |                                              | _                    | Constant               | Consel                             |                         |          |

| FUJ:FILM         CHA Process           Requestor         Track                                 | Welcome<br>Devender Sain                                                                                                    | 0          |
|------------------------------------------------------------------------------------------------|----------------------------------------------------------------------------------------------------|------------|
| Verve<br>Upload CHA Charges Details<br>CHA AviG Choose file No file chosen D<br>file<br>Upload | Vease marks of     Upload Results     Total number of records     Total number of records not uploaded     Total number of records not uploaded |            |
| FAQ's IPrivacy Policy   Terms of Use   Contact Us                                              | Powered by                                                                                                    | Skelta BPM |

• Upload BOE CHA Details : Upload feature for uploading the CHA details from excel

• **CHA Approval Request** : Creating an submission approval request by creating batch of CHA entries

| rocess ×             |                   | 17 march          | till lanar Mar | agenter finde |                   |                  |                                             |                  | -       |                                    |
|----------------------|-------------------|-------------------|----------------|---------------|-------------------|------------------|---------------------------------------------|------------------|---------|------------------------------------|
| .168.1.36/CHSPro     | cess/CHAReq       | quest.aspx        |                |               |                   |                  |                                             |                  |         |                                    |
| FUJ<br>Reque<br>News | FILM              | CHA I<br>Track    | Process        |               | lease make data e | entry in same se | Welcome<br>Devender<br>equence as fields an | Sain<br>e given. | 8       | <u>د</u> م                         |
| CHA Re               | quest             |                   |                |               |                   |                  |                                             |                  |         |                                    |
| СНА                  | AV/G              | T                 |                | BOE From Date |                   | ī.               | BOE To Date                                 | ē                | Searc   | h                                  |
| Remarks              | 8                 |                   |                |               | ,                 |                  |                                             | Submit for Ap    | proval  |                                    |
| П в                  | OE Number         | BOE Date          | CHAName        | Supplier      | Shipment Type     | Container Qty    | Container Type                              | TotalCharges     | Details |                                    |
|                      | 4580709           | 02/07/2014        | AVG            | FFGS Techno   | LCL               | 1                | 10X12                                       | 31592.05         | View    | Edit                               |
|                      |                   |                   |                |               |                   |                  |                                             |                  |         |                                    |
| FAQ's  Priva         | icy Policy   Term | ns of Use   Conta | ct Us          |               |                   |                  |                                             |                  | Powere  | d by Skelta BPM<br>© Fujfilm India |

This request page also has the feature to edit the CHA detail entries. By clicking Edit link for an entry opens up the following edit page:

| FUJ          | FILM CH           | IA Process      |                                       |                               |             |
|--------------|-------------------|-----------------|---------------------------------------|-------------------------------|-------------|
| Reques       | tor Track         |                 | E E E E E E E E E E E E E E E E E E E | ercome<br>evender Saini       | <b>&gt;</b> |
| News         |                   |                 |                                       | Please make data entry in san |             |
| BOE CHA      | Detail Edit       | Date:10/5/2016  | Location: North / Haryana / Gurgaon   |                               |             |
| BOE No:      |                   | 4580709         | BOE Date:                             | 7/2/2014 12:00:00 AM          |             |
| Bill of Ladi | ng/AWB No.:       | MOLU12011120419 | Bill of Lading/AWB Date.:             | 28/09/2016                    |             |
| CHA:         |                   | A/G 🔻           |                                       |                               |             |
| Total Invoid | e Amount:         | 777777          | Assessable Value in INR:              | 777773                        |             |
| No. of Cont  | ainer:            | 1               | Container Type:                       | 10X12                         |             |
| Term:        |                   | CIF             | Shipment Type:                        | LCL                           |             |
| Plant:       |                   | ZJ91            | Division:                             | MEDICAL V                     |             |
| Supplier:    |                   | FFGS lechno V   | Shipping Line:                        | Maersk V                      |             |
| ETA Date:    |                   | 27/08/2016      | Out of Charge Date:                   | 30/09/2016                    | _           |
|              |                   | 01110101001     |                                       |                               |             |
| CHA Bill N   | o.:               | CHABILLNO1234   | CHA Bill Date:                        | 27/09/2016                    |             |
| Job No.:     |                   | 33              |                                       |                               |             |
| TAXABL       | E                 |                 | NON-TAXABLE                           |                               |             |
| Agency C     | harges:           | 34              | D.O. Charges/LCL/THC/Container        | Rental: 0                     | 1           |
| Handling     | Charges:          | 000             | CFS/Warehouse Charges:                | 5656                          |             |
| Loading/U    | Inloading Exp.: ( | )               | Demurrage:                            | 0                             |             |
| Examinati    | on Charges: (     | )               | Shipping Line Charges:                | 7776                          |             |
| Document     | tation Charges:   | 18.67           | Detention Charges:                    | 0                             |             |
| Container    | Return Charges: ( | )               | Stamp Duty:                           | 0                             |             |
| ADC NOC      | : (               | )               | CMC Charges:                          | 0                             |             |
|              |                   |                 |                                       |                               | 1           |

By clicking View link for an entry opens up the following Details View page:

| 192.168.1.36/CHSProc | 192.168.1.36/CHSProce                                                                                                    | ess/BOECHADetailsView                                                                      | aspx?Id=1 - Google Ch      | rome                                                                                                    |                                                                                       |            |          |                    |
|----------------------|----------------------------------------------------------------------------------------------------|--------------------------------------------------------------------------------------------|----------------------------|----------------------------------------------------------------------------------------------------|---------------------------------------------------------------------------------------|------------|----------|--------------------|
| → C 🛈 192.16         | 192.168.1.36/CHSP                                                                                                    | Process/BOECHADeta                                                                         | ailsView.aspx?Id=1         |                                                                                                    |                                                                                       |            |          | \$                 |
|                      | BOE CHA Detai                                                                                                    | Entered By                                                                                 | /:devender.saini@fujifilm. | :om En                                                                                                    | tered Date: 10/4/2016 2                                                               | :59.51 PM  | <u>^</u> |                    |
|                      | BOE No:<br>Bill of Lading/AWB No.:<br>CHA:<br>Total Invoice Amount:<br>No. of Container:<br>Term:<br>Plant:<br>Supplier:<br>ETA Date: | 4580709<br>MOLU120111204<br>AVG<br>777777<br>1<br>CIF<br>ZJ91<br>FFG S Techno<br>9/27/2016 | 19                         | BOE Date:<br>Bill of Lading/AWB D<br>Assessable Value in<br>Container Type:<br>Shipment Type:<br>Division:<br>Shipping Line:<br>Out of Charge Date: | 7/2/2014<br>9/28/2016<br>NR: 777773<br>10X12<br>LCL<br>MEDICAL<br>Maersk<br>9/30/2016 |            |          | arch               |
|                      | Order No.                                                                                                    | Order Date                                                                                 | Invoice No.                | Invoice Date                                                                                                    | GRN No.                                                                               | GRN Date   |          |                    |
|                      | 4000003793                                                                                                    | 24/09/2013                                                                                 | 94469613                   | 26/12/2013                                                                                                    | 5000055055                                                                            | 26/02/2014 |          |                    |
|                      | 4000003817                                                                                                    | 01/10/2013                                                                                 | 94469613                   | 26/12/2013                                                                                                    | 5000055056                                                                            | 26/02/2014 |          |                    |
|                      | 4000003879                                                                                                    | 22/10/2013                                                                                 | 94469613                   | 26/12/2013                                                                                                    | 5000055057                                                                            | 26/02/2014 |          |                    |
|                      | CHA Bill No.:<br>Job No.:                                                                                                    | CHABILLNO1234<br>33                                                                        | 1                          | CHA Bill Date:                                                                                                    | 9/27/2016                                                                             |            |          | <u>× Edit</u>      |
|                      | TAXABLE                                                                                                    |                                                                                            |                            | NON-TAXABLE                                                                                                    |                                                                                       |            |          |                    |
|                      | Agency Charges:                                                                                                    | 234                                                                                        |                            | D.O. Charges/LCL/T                                                                                                    | HC/Container Rental:                                                                  | 0          |          |                    |
|                      | Handling Charges:                                                                                                    | 9000                                                                                       |                            | CF S/Warehouse Cha                                                                                                    | rges:                                                                                 | 5656       |          |                    |
|                      | Loading/Unloading Exp                                                                                                    | o.: 0                                                                                      |                            | Demurrage:                                                                                                    |                                                                                       | 0          |          |                    |
|                      | Examination Charges:                                                                                                    | 0                                                                                          |                            | Shipping Line Charg                                                                                                    | es:                                                                                   | 7776       |          |                    |
|                      | Documentation Charge                                                                                                    | s: 78.67                                                                                   |                            | Detention Charges:                                                                                                    |                                                                                       | 0          |          |                    |
|                      | Container Return Charg                                                                                                    | ges: O                                                                                     |                            | Stamp Duty:                                                                                                    |                                                                                       | 0          |          |                    |
|                      | ADC NOC:                                                                                                    | 0                                                                                          |                            | CMC Charges:                                                                                                    |                                                                                       | 0          |          |                    |
|                      | N Form Charges:                                                                                                    | 0                                                                                          |                            | Toll Charges:                                                                                                    |                                                                                       | 545.55     |          |                    |
|                      | Bond Cancellation Cha                                                                                                    | rges: 3434                                                                                 |                            | AAI Charges:                                                                                                    |                                                                                       | 0          |          |                    |
|                      | Duty Drawback Refund                                                                                                    | : 0                                                                                        |                            | Misc. Charges:                                                                                                    |                                                                                       | 244.00     |          |                    |
|                      | Provisional Assessmen                                                                                                    | t Charges: U                                                                               |                            | Import Freight Charg                                                                                                    | jes:                                                                                  | 344.00     |          | -                  |
|                      | Other Charges:                                                                                                    | 3445                                                                                       |                            | manu Transportatio                                                                                                    | n charges:                                                                            | U          |          | ered by Skelta BPM |
| _                    | TOTAL CHARGES                                                                                                    |                                                                                            |                            |                                                                                                    |                                                                                       |            | -        | © Fujifilm India   |

## Track Menu:

| 192.168.1.36/CHSProces: ×                          | d - C                              | ×    |
|----------------------------------------------------|------------------------------------|------|
| ← → C ③ 192.168.1.36/CHSProcess/Home.aspx#x        | ም ጵ                                | a] : |
| FUJIFILM     CHA Process       Requestor     Track | Welcome<br>Bevender sam<br>CLOSE ⊠ |      |

**Track Approval Request:** This link displays all the approval request details, including status, for all the requests submitted by the requestor. It also has the links to download Banking Payment Request(BPR) and Annexure for each request.

| 192.168.1.36/CHSProcess × |                                        |                      |                                       | suprem bared thanks                                                                                                    | -        |                                                            |                      | -                                 | ÷ - 0 -×-         |
|---------------------------|----------------------------------------|----------------------|---------------------------------------|----------------------------------------------------------------------------------------------------|----------|------------------------------------------------------------|----------------------|-----------------------------------|-------------------|
| ← → C ③ 192.168.1.36      | 5/CHSProces                            | s/TrackRe            | quest.aspx                            |                                                                                                    |          |                                                            |                      |                                   | ☆ 約 :             |
|                           | FUJIF<br>Admin<br>News<br>Track Approv | Request              | CHA Process<br>uestor Track<br>given. |                                                                                                    |          | Welcome<br>Asif Arshad                                     | 8                    | 6                                 |                   |
|                           | Reque                                  | <sup>st</sup> CHANan | ne Requestor                          | Remarks                                                                                                    | Total    | Request<br>S Date Status                                   | BPR Anne             | exure                             |                   |
|                           | 6                                      | AVG                  | devender.saini@fujifilm.co            | m testing                                                                                                    | 31592.0  | 05 05/10/2016 Pending at L1 Approv                         | ver 🔂 💈              | K.                                |                   |
|                           | BOE Num                                | ber BC               | DE Date CHAName                       | Supplier Shipment Type Contai                                                                                                    | iner Qty | Container Type TotalChar                                   | ges Details          |                                   |                   |
|                           |                                        | AVG                  | asif.arshad@fujifilm.com              | testing 666 6 testing 666 6 testing 666 6<br>testing 666 6 testing 666 6 testing 666 6<br>6 testing 666 6 testing 666 6 testing 666 6 testing 666 6 |          | 05/10/2016 Pending at L3 Approv<br>[bhupendra.jain@fuji    | ver<br>film.com] 🔁 🚺 | ٤                                 |                   |
|                           | <b>1</b> 4                             | Nippon               | asif.arshad@fujifilm.com              | testing 1234567890testing 1234567890<br>testing 1234567890testing 1234567890<br>testing 1234567890                                                  |          | 05/10/2016 Pending at L2 Approv<br>[anil.bhadoria@fujifik  | ver<br>m.com] 🔼 🚺    | < l                               |                   |
|                           | 🖽 3                                    | AVG                  | asif.arshad@fujifilm.com              | testing testing testing testing testing<br>testing testing testing                                                                                  |          | 05/10/2016 Pending at L1 Approv<br>[vikas.jain@fujifilm.c  | om] 🔁 🛂              | ĸ                                 |                   |
|                           | 🕂 1                                    | Nippon               |                                       | testing                                                                                                    |          | 04/10/2016 Pending at L2 Approv<br>[anil.bhadoria@fujifili | ver<br>m.com] 🔼 💈    | K.                                |                   |
|                           |                                        |                      |                                       |                                                                                                    |          |                                                            |                      |                                   |                   |
| FA                        | Q's  Privacy P                         | olicy   Term         | ns of Use   Contact Us                |                                                                                                    |          |                                                            | Powered              | by Skelta BPM<br>© Fujifilm India |                   |
| 📀 🙆 😭                     | 0                                      |                      |                                       | 4 5 10 10 10 10 10 10 10 10 10 10 10 10 10                                                                                                    |          |                                                            |                      | ế • I <mark>%</mark>              | 14:35 🚺 🚺 14:35 🔤 |
| Admin Menu:               |                                        |                      |                                       |                                                                                                    |          |                                                            |                      |                                   |                   |

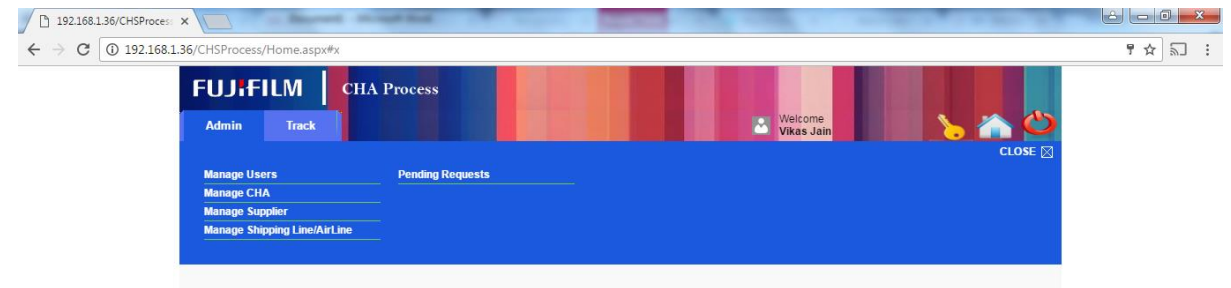

Admin menu is only visible to the approvers and System Admin users.

Admin menu consists of menu items:

• Manage Users: Used to manage system users (Add/Edit and Activate/Inactivate users)

| FUJIFILI<br>Admin<br>News<br>Manage Users: | CHA Proces<br>Requestor Track     | s                                             |            |       | Welcome<br>Asif Arshad | lease make da | ita e | ntry in | <b>()</b> |
|--------------------------------------------|-----------------------------------|-----------------------------------------------|------------|-------|------------------------|---------------|-------|---------|-----------|
| Zone:                                      | Select                            | Na Na                                         | ame:       |       |                        |               |       |         |           |
| 5-II Marca                                 | 5                                 | Search Clear                                  | Add New    | 7     | Circle -               | 0             |       |         |           |
| Cwick cargo [CHA]                          | ashish@logisticlinkage.com        | Role<br>Trainee - Engineer                    | 999999999  | North | Harvana                | Gurgaon       | 俞     | Edit    |           |
| AV Global [CHA]                            | rahul@del.avglobal.in             | Trainee - Engineer                            | 9999999999 | North | Harvana                | Gurgaon       | î     | Edit    |           |
| Beekeven (CHA)                             | manoi@beekeven.in                 | Trainee - Engineer                            | 999999999  | North | Harvana                | Gurgaon       | î     | Edit    |           |
| Devender Saini                             | devender.saini@fujifilm.com       | Executive - Supply Chain                      | 999999999  | North | Haryana                | Gurgaon       | 1     | Edit    |           |
| Bhupendra Jain                             | bhupendra.jain@fujifilm.com       | Head - Finance & Supply Chain Management      | 999999999  | North | Haryana                | Gurgaon       | Û     | Edit    |           |
| Anii Bhadoria                              | anil.bhadoria@fujifilm.com        | Assistant General Manager - Head Supply Chain | 9999999999 | North | Haryana                | Gurgaon       | Û     | Edit    |           |
| Vikas Jain                                 | vikas.jain@fujifilm.com           | Assistant Manager - Supply Chain              | 999999999  | North | Haryana                | Gurgaon       | Û     | Edit    |           |
| Asif Arshad                                | asif.arshad@fujifilm.com          | Assistant General Manager                     | 000000000  | North | Dadra and Nagar Haveli | Pereyaapatna  | Û     | Edit    |           |
| Change page: < 1 >                         | Displaying page 1 of 1, items 1 t | to 8 of 8.                                    |            |       |                        |               |       | · .     |           |
|                                            |                                   |                                               |            |       |                        |               |       |         |           |
|                                            |                                   |                                               |            |       |                        |               |       |         |           |

• Manage CHA: Feature provides management of CHA details.(Add/Edit)

| Click to Hid | e Search                      |                          | Mai         | nage CHA    |              |                 |        |
|--------------|-------------------------------|--------------------------|-------------|-------------|--------------|-----------------|--------|
| СНА          |                               |                          |             |             |              | Search          |        |
| CHA ID       | СНА                           | Created By               | Create Date | Modified By | ModifiedDate | Active/Inactive | Action |
| 1            | AVG                           | Asif Arshad              | 04/10/2016  | Asif Arshad | 04/10/2016   | True            | Edit   |
| 2            | BKN                           | Asif Arshad              | 04/10/2016  | Asif Arshad | 04/10/2016   | True            | Edit   |
| 9            | Commited cargo                | Asif Arshad              | 04/10/2016  | Asif Arshad | 04/10/2016   | True            | Edit   |
| 3            | Cwick                         | Asif Arshad              | 04/10/2016  | Asif Arshad | 04/10/2016   | True            | Edit   |
| 4            | DHL                           | Asif Arshad              | 04/10/2016  | Asif Arshad | 04/10/2016   | True            | Edit   |
| 5            | Fedex                         | Asif Arshad              | 04/10/2016  | Asif Arshad | 04/10/2016   | True            | Edit   |
| 6            | Nippon                        | Asif Arshad              | 04/10/2016  | Asif Arshad | 04/10/2016   | True            | Edit   |
| 7            | TNT                           | Asif Arshad              | 04/10/2016  | Asif Arshad | 04/10/2016   | True            | Edit   |
| 8            | TTL                           | Asif Arshad              | 04/10/2016  | Asif Arshad | 04/10/2016   | True            | Edit   |
| Change pa    | ge: < 1 >   Displaying page 1 | of 1, items 1 to 9 of 9. |             |             |              |                 |        |
| CHA Name*    |                               |                          |             |             |              |                 |        |
| Email-Id*    |                               |                          |             | Act         | ive Active   |                 |        |

| Supplier         Search           Supplier ID         Supplier         Create By         Create Date         Modified By         Modified Bate         Active/Inactive         Active/Inactive         Actind         Active/Inactive         Actind <th>News</th> <th>rch</th> <th></th> <th>Mana</th> <th>ge Supplier</th> <th></th> <th>Please make d</th> <th>ata entry in sam</th>                                                                                                    | News             | rch                     |                           | Mana        | ge Supplier |               | Please make d   | ata entry in sam |
|----------------------------------------------------------------------------------------------------|------------------|-------------------------|---------------------------|-------------|-------------|---------------|-----------------|------------------|
| Supplier         Created By         Create Date         Modified By         Modified Date         Active/Practive         Action           1         DRGEM         All Arshad         04/10/2016         Ast Arshad         04/10/2016         Tue         Edit           2         Eastcom         Ast Arshad         04/10/2016         Ast Arshad         04/10/2016         Tue         Edit           3         Europe BV         Ast Arshad         04/10/2016         Ast Arshad         04/10/2016         Tue         Edit           4         FFAP         Ast Arshad         04/10/2016         Ast Arshad         04/10/2016         Tue         Edit           5         FFELIcit         Ast Arshad         04/10/2016         Ast Arshad         04/10/2016         Tue         Edit           6         FRGS Techno         Ast Arshad         04/10/2016         Ast Arshad         04/10/2016         Tue         Edit           7         FNAC         Ast Arshad         04/10/2016         Ast Arshad         04/10/2016         Tue         Edit           9         Glunz Arsson         Ast Arshad         04/10/2016         Tue         Edit           10         Pures int.         Ast Arshad         04/10/2016         Tue                                                                                                    | Supplier         |                         |                           |             |             |               | Search          |                  |
| Image: Depart of the second second | Supplier ID      | Supplier                | Created By                | Create Date | Modified By | ModifiedDate  | Active/Inactive | Action           |
| 2         Extcom         Asif Arshad         04/10/2016         Asif Arshad         04/10/2016         True         Edit           3         Europe BV         Asif Arshad         04/10/2016         Asif Arshad         04/10/2016         True         Edit           4         FFAP         Asif Arshad         04/10/2016         Asif Arshad         04/10/2016         True         Edit           5         FFEI Ltd.         Asif Arshad         04/10/2016         Asif Arshad         04/10/2016         True         Edit           6         FFGS Techno         Asif Arshad         04/10/2016         Asif Arshad         04/10/2016         True         Edit           7         FNAC         Asif Arshad         04/10/2016         Asif Arshad         04/10/2016         True         Edit           8         FTVO         Asif Arshad         04/10/2016         Asif Arshad         04/10/2016         True         Edit           9         Giunz Jenson         Asif Arshad         04/10/2016         Asif Arshad         04/10/2016         True         Edit           10         Purex intit.         Asif Arshad         04/10/2016         Asif Arshad         04/10/2016         True         Edit           10         Purex                                                                                                    | 1                | DRGEM                   | Asif Arshad               | 04/10/2016  | Asif Arshad | 04/10/2016    | True            | Edit             |
| 3         Europe BV         Asif Arshad         04/10/2016         Asif Arshad         04/10/2016         True         Edit           4         FFAP         Asif Arshad         04/10/2016         Asif Arshad         04/10/2016         True         Edit           5         FFE Ltd.         Asif Arshad         04/10/2016         Asif Arshad         04/10/2016         True         Edit           6         FFGS Techno         Asif Arshad         04/10/2016         Asif Arshad         04/10/2016         True         Edit           7         FNAC         Asif Arshad         04/10/2016         Asif Arshad         04/10/2016         True         Edit           8         FTVO         Asif Arshad         04/10/2016         Asif Arshad         04/10/2016         True         Edit           9         Glunz Jenson         Asif Arshad         04/10/2016         Asif Arshad         04/10/2016         True         Edit           10         Purex int.         Asif Arshad         04/10/2016         Asif Arshad         04/10/2016         True         Edit           10         Purex int.         Asif Arshad         04/10/2016         Asif Arshad         04/10/2016         True         Edit           Change page: <12 2.2                                                                                                    | 2                | Eastcom                 | Asif Arshad               | 04/10/2016  | Asif Arshad | 04/10/2016    | True            | Edit             |
| 4         FFAP         Asif Arshad         04/10/2016         Asif Arshad         04/10/2016         True         Edit           5         FFEL Lid.         Asif Arshad         04/10/2016         Asif Arshad         04/10/2016         True         Edit           6         FFGS Techno         Asif Arshad         04/10/2016         Asif Arshad         04/10/2016         True         Edit           7         FNAC         Asif Arshad         04/10/2016         Asif Arshad         04/10/2016         True         Edit           8         FTYO         Asif Arshad         04/10/2016         Asif Arshad         04/10/2016         True         Edit           9         Giurz Jerson         Asif Arshad         04/10/2016         Asif Arshad         04/10/2016         True         Edit           10         Purex intl.         Asif Arshad         04/10/2016         Asif Arshad         04/10/2016         True         Edit           10         Purex intl.         Asif Arshad         04/10/2016         Asif Arshad         04/10/2016         True         Edit           Charge page: <1.2.2                                                                                                    | 3                | Europe BV               | Asif Arshad               | 04/10/2016  | Asif Arshad | 04/10/2016    | True            | Edit             |
| 5         FFEI Ltd.         Asif Arshad         04/10/2016         Asif Arshad         04/10/2016         True         Edit           6         FFGS Techno         Asif Arshad         04/10/2016         Asif Arshad         04/10/2016         True         Edit           7         FNAC         Asif Arshad         04/10/2016         Asif Arshad         04/10/2016         True         Edit           8         FTYO         Asif Arshad         04/10/2016         Asif Arshad         04/10/2016         True         Edit           9         Glunz Jenson         Asif Arshad         04/10/2016         Asif Arshad         04/10/2016         True         Edit           10         Purex Init.         Asif Arshad         04/10/2016         Asif Arshad         04/10/2016         True         Edit           10         Purex Init.         Asif Arshad         04/10/2016         Asif Arshad         04/10/2016         True         Edit           10         Purex Init.         Asif Arshad         04/10/2016         Asif Arshad         04/10/2016         True         Edit           10         Purex Init.         Asif Arshad         04/10/2016         Asif Arshad         04/10/2016         True         Edit           10                                                                                                    | 4                | FFAP                    | Asif Arshad               | 04/10/2016  | Asif Arshad | 04/10/2016    | True            | Edit             |
| 6         FFGS Techno         Asif Arshad         04/10/2016         Asif Arshad         04/10/2016         True         Edit           7         FNAC         Asif Arshad         04/10/2016         Asif Arshad         04/10/2016         True         Edit           8         FTVO         Asif Arshad         04/10/2016         Asif Arshad         04/10/2016         True         Edit           9         Glunz Jenson         Asif Arshad         04/10/2016         Asif Arshad         04/10/2016         True         Edit           10         Dures int.         Asif Arshad         04/10/2016         Asif Arshad         04/10/2016         True         Edit           Change page: <1 2 2 () Displaying page 1 of 2, items 1 to 10 of 12.                                                                                                    | 5                | FFEI Ltd.               | Asif Arshad               | 04/10/2016  | Asif Arshad | 04/10/2016    | True            | Edit             |
| 7         FNAC         Asif Arshad         04/10/2016         Asif Arshad         04/10/2016         True         Edit           8         FTVO         Asif Arshad         04/10/2016         Asif Arshad         04/10/2016         True         Edit           9         Glunz Jerson         Asif Arshad         04/10/2016         Asif Arshad         04/10/2016         True         Edit           10         Pursek Intl.         Asif Arshad         04/10/2016         Asif Arshad         04/10/2016         True         Edit           Change page: <1.2 > 1.0 lisplaying page 1 of 2, items 1 to 10 of 12.         Artina         Action         Action         Action                                                                                                    | 6                | FFGS Techno             | Asif Arshad               | 04/10/2016  | Asif Arshad | 04/10/2016    | True            | Edit             |
| 8         FTVO         Asif Arshad         04/10/2016         Asif Arshad         04/10/2016         True         Edit           9         Glunz Jerson         Asif Arshad         04/10/2016         Asif Arshad         04/10/2016         True         Edit           10         Purex Intl.         Asif Arshad         04/10/2016         Asif Arshad         04/10/2016         True         Edit           10         Purex Intl.         Asif Arshad         04/10/2016         Asif Arshad         04/10/2016         True         Edit           Charge page: <1 2.2                                                                                                    | 7                | FNAC                    | Asif Arshad               | 04/10/2016  | Asif Arshad | 04/10/2016    | True            | Edit             |
| 9         Glunz Jerson         Alif Ashad         04/10/2016         Asif Ashad         04/10/2016         True         Edit           10         Purex Int.         Asif Ashad         04/10/2016         Asif Ashad         04/10/2016         True         Edit           Change page: <1 2 ≥   Displaying page 1 of 2, items 1 to 10 of 12.                                                                                                    | 8                | FTYO                    | Asif Arshad               | 04/10/2016  | Asif Arshad | 04/10/2016    | True            | Edit             |
| 10         Purex Intl.         Asif Arshad         04/10/2016         Asif Arshad         04/10/2016         True         Edit           Change page: <1 2 ≥ 1                                                                                                    | 9                | Glunz Jenson            | Asif Arshad               | 04/10/2016  | Asif Arshad | 04/10/2016    | True            | Edit             |
| Change page < 12 >   Displaying page 1 of 2, items 1 to 10 of 12.                                                                                                    | 10               | Purex intl.             | Asif Arshad               | 04/10/2016  | Asif Arshad | 04/10/2016    | True            | Edit             |
| Simpler Namet                                                                                                    | Change page: < 1 | 2 ≥   Displaying page 1 | of 2, items 1 to 10 of 12 | 2.          |             |               |                 |                  |
| Active Active T                                                                                                    | Supplier Name*   |                         |                           |             |             | Active Active | ¥               |                  |
| Submit                                                                                                    | -                |                         |                           |             | Submit      |               |                 |                  |

• Manage Supplier: Feature provides management of Supplier details.(Add/Edit)

• Manage Shipping Line/Airline: Feature provides management of ShippingLine/Airline details.(Add/Edit)

| Click to Hilde Search.       ShippingLineAirLine     Search       ShippingLineAirLine ID     ShippingLineAirLine     Created By     Create Date     Modified By     ModifiedDate     Active/Inactive     Action       10     All cargo     Arif Arshad     04/10/2016     Arif Arshad     04/10/2016     True     Edit       4     CMA CGM     Arif Arshad     04/10/2016     Arif Arshad     04/10/2016     True     Edit       11     DSV     Arif Arshad     04/10/2016     Arif Arshad     04/10/2016     True     Edit       2     Evergreen     Arif Arshad     04/10/2016     Arif Arshad     04/10/2016     True     Edit       15     Hanku Hanjin     Arif Arshad     04/10/2016     Arif Arshad     04/10/2016     True     Edit       11     DSV     Arif Arshad     04/10/2016     Arif Arshad     04/10/2016     True     Edit       15     Hanku Hanjin     Arif Arshad     04/10/2016     Arif Arshad     04/10/2016     True     Edit       13     Kintensu     Arif Arshad     04/10/2016     Arif Arshad     04/10/2016     True     Edit                                                                                                    | Click to Hide Search       ShippingLineAirLine     Search       ShippingLineAirLine     Stearch       2     ShippingLineAirLine     Created By     Created By     Modified By     Modified Bate     Active/Inscrive     Action       10     All carpo     Asif Arshad     O4/10/2016     Asif Arshad     O4/10/2016     True     Edit       11     DSV     Asif Arshad     O4/10/2016     Asif Arshad     O4/10/2016     True     Edit       12     Evergreen     Asif Arshad     O4/10/2016     Arif Arshad     O4/10/2016     True     Edit       13     Hanku Hanjin     Asif Arshad     O4/10/2016     Arif Arshad     O4/10/2016     True     Edit       13     Kintensu     Asif Arshad     O4/10/2016     Arif Arshad     O4/10/2016     True     Edit       14     Hapagi (yod)     Arif Arshad     O4/10/2016     Arif Arshad     O4/10/2016     True     Edit       13     Kintensu     Arif Arshad     O4/10/2016     Arif Arshad     O4/10/2016     True     Edit       14     KMTC     Arif Arshad     O4/10/2016     Arif Arshad     O4/10/2016     True     Edit       13     Kintensu     Arif Arshad     O4/10/2016     Arif Arshad                                                                                                    | Click to Hide Search.<br>ShippingLineArtLine<br>ShippingLineArtLine ID<br>10<br>4<br>11 | ShippingLineAirLine<br>All cargo    | Created By  | Create Date |             |              | Search          |        |
|----------------------------------------------------------------------------------------------------|----------------------------------------------------------------------------------------------------|-----------------------------------------------------------------------------------------|-------------------------------------|-------------|-------------|-------------|--------------|-----------------|--------|
| ShippingLineAirLine         Search         Search           ShippingLineAirLine ID         ShippingLineAirLine         Created Bit         Modified By         Modified By         Active/Inactive         Action           10         All cargo         Asif Arshad         04/10/2016         Asif Arshad         04/10/2016         True         Edit           4         CMA CGM         Acti Arshad         04/10/2016         Asif Arshad         04/10/2016         True         Edit           11         DSV         Asif Arshad         04/10/2016         Asif Arshad         04/10/2016         True         Edit           12         Vergreen         Asif Arshad         04/10/2016         Asif Arshad         04/10/2016         True         Edit           15         Hanku Hanjin         Asif Arshad         04/10/2016         Asif Arshad         04/10/2016         True         Edit           16         Hanku Hanjin         Asif Arshad         04/10/2016         Asif Arshad         04/10/2016         True         Edit           13         Kimersu         Asif Arshad         04/10/2016         Asif Arshad         04/10/2016         True         Edit                                                                                                    | ShippingLineAitLine         Created by         Created by         Modified by         Modified bite         Active/Inactive         Active/Inactive           ShippingLineAitLine         All carpo         All carpo         All carpo         Asif Arshad         04/10/2016         Asif Arshad         04/10/2016         True         Edit           4         CMA CGM         All randa         04/10/2016         Asif Arshad         04/10/2016         True         Edit           11         DSV         All Arshad         04/10/2016         Asif Arshad         04/10/2016         True         Edit           12         Evergreen         Asif Arshad         04/10/2016         Asif Arshad         04/10/2016         True         Edit           15         Hanku Hanjin         Asif Arshad         04/10/2016         Asif Arshad         04/10/2016         True         Edit           13         Kintenzu         Asif Arshad         04/10/2016         Asif Arshad         04/10/2016         True         Edit           14         Mapsg Lyod         Asif Arshad         04/10/2016         Asif Arshad         04/10/2016         True         Edit           13         Kintenzu         Asif Arshad         04/10/2016         Asif Arshad         04/10/2016                                                                                                    | ShippingLineAirLine<br>ShippingLineAirLine ID<br>10<br>4<br>11                          | ShippingLineAirLine<br>All cargo    | Created By  | Create Date |             |              | Search          |        |
| ShippingLineAirLine         Created By         Create Date         Modified By         Modified By         Actine/Inactive         Action           10         All cargo         Apti Axinad         04/10/2016         Apti Axinad         04/10/2016         True         Edit           4         CMA CGM         Apti Axinad         04/10/2016         Apti Axinad         04/10/2016         True         Edit           11         DSV         Apti Axinad         04/10/2016         Apti Axinad         04/10/2016         True         Edit           2         Evergreen         Apti Axinad         04/10/2016         Apti Axinad         04/10/2016         True         Edit           15         Hanku Hanjin         Apti Axinad         04/10/2016         Apti Axinad         04/10/2016         True         Edit           1         Hangu Lyon         Apti Axinad         04/10/2016         Apti Axinad         04/10/2016         True         Edit           13         Kintensu         Apti Axinad         04/10/2016         Apti Axinad         04/10/2016         True         Edit                                                                                                    | ShippingLineAkrLine.ID         ShippingLineAkrLine         Create By         Create Date         Modified By         Modified Date         Active/Inactive         Action           10         All cargo         Asif Arshad         04/10/2016         Asif Arshad         04/10/2016         True         Edit           4         CMA CGM         Asif Arshad         04/10/2016         Asif Arshad         04/10/2016         True         Edit           11         DSV         Asif Arshad         04/10/2016         Asif Arshad         04/10/2016         True         Edit           2         Evergreen         Asif Arshad         04/10/2016         Asif Arshad         04/10/2016         True         Edit           15         Hanku Hanjin         Asif Arshad         04/10/2016         Asif Arshad         04/10/2016         True         Edit           1         Hapag Iyod         Asif Arshad         04/10/2016         Asif Arshad         04/10/2016         True         Edit           13         Kintensu         Asif Arshad         04/10/2016         Asif Arshad         04/10/2016         True         Edit           14         KMTC         Asif Arshad         04/10/2016         Asif Arshad         04/10/2016         True         Edit </th <th>ShippingLineAirLine ID<br/>10<br/>4<br/>11</th> <th>ShippingLineAirLine<br/>All cargo</th> <th>Created By</th> <th>Create Date</th> <th></th> <th></th> <th></th> <th></th> | ShippingLineAirLine ID<br>10<br>4<br>11                                                 | ShippingLineAirLine<br>All cargo    | Created By  | Create Date |             |              |                 |        |
| 10         Ali cago         Acif Arshad         04/10/2016         Acif Arshad         04/10/2016         True         Edit           4         CMA GGM         Acif Arshad         04/10/2016         Acif Arshad         04/10/2016         True         Edit           1         DSV         Acif Arshad         04/10/2016         Acif Arshad         04/10/2016         True         Edit           2         Evergreen         Acif Arshad         04/10/2016         Acif Arshad         04/10/2016         True         Edit           15         Hanku Hanjin         Acif Arshad         04/10/2016         Acif Arshad         04/10/2016         True         Edit           1         Hangu Lyod         Acif Arshad         04/10/2016         Acif Arshad         04/10/2016         True         Edit           1         Hangu Lyod         Acif Arshad         04/10/2016         Acif Arshad         04/10/2016         True         Edit           13         Kintensu         Acif Arshad         04/10/2016         Acif Arshad         04/10/2016         True         Edit                                                                                                    | 10         All cargo         Asif Ashad         04/10/2016         Asif Ashad         04/10/2016         True <u>5dit</u> 4         CMA CGM         Asif Ashad         04/10/2016         Asif Ashad         04/10/2016         True <u>5dit</u> 11         DSV         Asif Ashad         04/10/2016         Asif Ashad         04/10/2016         True <u>5dit</u> 2         Evergreen         Asif Ashad         04/10/2016         Asif Ashad         04/10/2016         True <u>5dit</u> 15         Hanku Hanjin         Asif Ashad         04/10/2016         Asif Ashad         04/10/2016         True <u>5dit</u> 14         Hapag lyod         Asif Ashad         04/10/2016         Asif Ashad         04/10/2016         True <u>5dit</u> 13         Kintensu         Asif Ashad         04/10/2016         Asif Ashad         04/10/2016         True <u>5dit</u> 14         Mapag lyod         Asif Ashad         04/10/2016         Asif Ashad         04/10/2016         True <u>5dit</u> 13         Kintensu         Asif Ashad         04/10/2016         Asif Ashad         04/10/2016         True <u>5dit</u> 14                                                                                                    | 10<br>4<br>11                                                                           | All cargo                           |             |             | Modified By | ModifiedDate | Active/Inactive | Action |
| 4         CMA CGM         Arif Arshad         04/10/2016         Arif Arshad         04/10/2016         True         Edit           11         DSV         Arif Arshad         04/10/2016         Arif Arshad         04/10/2016         True         Edit           2         Evergreen         Arif Arshad         04/10/2016         Arif Arshad         04/10/2016         True         Edit           15         Hanixu Hanjin         Arif Arshad         04/10/2016         Arif Arshad         04/10/2016         True         Edit           1         Hapag Lyod         Arif Arshad         04/10/2016         Arif Arshad         04/10/2016         True         Edit           1         Hanixu Hanjin         Arif Arshad         04/10/2016         Arif Arshad         04/10/2016         True         Edit           1         Hanixu Hanjin         Arif Arshad         04/10/2016         Arif Arshad         04/10/2016         True         Edit           13         Kintensu         Arif Arshad         04/10/2016         Arif Arshad         04/10/2016         True         Edit                                                                                                    | 4         CMA CGM         Arif Arshad         04/10/2016         Arif Arshad         04/10/2016         True         Edit           11         DSV         Arif Arshad         04/10/2016         Arif Arshad         04/10/2016         True         Edit           2         Evergreen         Arif Arshad         04/10/2016         Arif Arshad         04/10/2016         True         Edit           15         Hanku Hanjin         Arif Arshad         04/10/2016         Arif Arshad         04/10/2016         True         Edit           1         Hapag Uyod         Arif Arshad         04/10/2016         Arif Arshad         04/10/2016         True         Edit           13         Kintensu         Arif Arshad         04/10/2016         Arif Arshad         04/10/2016         True         Edit           14         KMTC         Arif Arshad         04/10/2016         Arif Arshad         04/10/2016         True         Edit           13         Kintensu         Arif Arshad         04/10/2016         Arif Arshad         04/10/2016         True         Edit           14         KMTC         Arif Arshad         04/10/2016         Arif Arshad         04/10/2016         Arif Arshad         04/10/2016         Arif Arshad         04/                                                                                                    | 4                                                                                       |                                     | Asif Arshad | 04/10/2016  | Asif Arshad | 04/10/2016   | True            | Edit   |
| 11         DSV         Asif Arshad         04/10/2016         Asif Arshad         04/10/2016         True         Edit           2         Evergreen         Asif Arshad         04/10/2016         True         Edit           15         Hanku Hanjin         Asif Arshad         04/10/2016         Asif Arshad         04/10/2016         True         Edit           1         Happa Lyod         Asif Arshad         04/10/2016         Asif Arshad         04/10/2016         True         Edit           1         Happa Lyod         Asif Arshad         04/10/2016         Asif Arshad         04/10/2016         True         Edit           13         Kintensu         Asif Arshad         04/10/2016         Asif Arshad         04/10/2016         True         Edit                                                                                                    | 11         DSV         Adf Ashad         04/10/2016         Adf Ashad         04/10/2016         True         Edit           2         Evergreen         Asf Ashad         04/10/2016         Asf Ashad         04/10/2016         True         Edit           15         Hanku Hanjin         Asf Ashad         04/10/2016         Asif Ashad         04/10/2016         True         Edit           1         Hapag Ljod         Asif Ashad         04/10/2016         Asif Ashad         04/10/2016         True         Edit           13         Kintensu         Asif Ashad         04/10/2016         Asif Ashad         04/10/2016         True         Edit           14         Mapag Ljod         Asif Ashad         04/10/2016         Asif Ashad         04/10/2016         True         Edit           14         Kintensu         Asif Ashad         04/10/2016         Asif Ashad         04/10/2016         True         Edit           9         Maersk         Asif Ashad         04/10/2016         Asif Ashad         04/10/2016         True         Edit                                                                                                    | 11                                                                                      | CMA CGM                             | Asif Arshad | 04/10/2016  | Asif Arshad | 04/10/2016   | True            | Edit   |
| 2         Evergreen         Anif Arshad         04/10/2016         Arif Arshad         04/10/2016         True         Edit           15         Hanku Hanjin         Asif Arshad         04/10/2016         Asif Arshad         04/10/2016         True         Edit           1         Hapagu Lyoot         Asif Arshad         04/10/2016         Asif Arshad         04/10/2016         True         Edit           13         Kintensu         Asif Arshad         04/10/2016         Asif Arshad         04/10/2016         True         Edit                                                                                                    | 2         Evergreen         Asif Arshad         04/10/2016         Asif Arshad         04/10/2016         True         Edit           15         Hanku Hanjin         Asif Arshad         04/10/2016         Asif Arshad         04/10/2016         True         Edit           1         Hapag Lyod         Asif Arshad         04/10/2016         Asif Arshad         04/10/2016         True         Edit           13         Kintensu         Asif Arshad         04/10/2016         Asif Arshad         04/10/2016         True         Edit           14         KintC         Asif Arshad         04/10/2016         Asif Arshad         04/10/2016         True         Edit           14         KintC         Asif Arshad         04/10/2016         Asif Arshad         04/10/2016         True         Edit           9         Maersk         Asif Arshad         04/10/2016         Asif Arshad         04/10/2016         True         Edit                                                                                                    |                                                                                         | DSV                                 | Asif Arshad | 04/10/2016  | Asif Arshad | 04/10/2016   | True            | Edit   |
| 15         Hanku Hanjin         Asif Arzhad         04/10/2016         Asif Arzhad         04/10/2016         True         Edit           1         Hapag Lyod         Arif Arzhad         04/10/2016         Asif Arzhad         04/10/2016         True         Edit           13         Kintensu         Asif Arzhad         04/10/2016         Asif Arzhad         04/10/2016         True         Edit                                                                                                    | 15         Hanku Hanjin         Asif Ashbad         04/10/2016         Asif Ashbad         04/10/2016         True         Edit           1         Hapag lyoid         Asif Ashbad         04/10/2016         Asif Ashbad         04/10/2016         True         Edit           13         Kintensu         Asif Ashbad         04/10/2016         Asif Ashbad         04/10/2016         True         Edit           14         KMTC         Asif Ashbad         04/10/2016         Asif Ashbad         04/10/2016         True         Edit           14         KMTC         Asif Ashbad         04/10/2016         Asif Ashbad         04/10/2016         True         Edit           9         Mearsk         Asif Ashbad         04/10/2016         Asif Ashbad         04/10/2016         True         Edit                                                                                                    | 2                                                                                       | Evergreen                           | Asif Arshad | 04/10/2016  | Asif Arshad | 04/10/2016   | True            | Edit   |
| 1         Hapag Lyod         Astr Arshad         04/10/2016         Astr Arshad         04/10/2016         True         Edit           13         Kintensu         Asif Arshad         04/10/2016         Asif Arshad         04/10/2016         True         Edit                                                                                                    | 1         Happg Lyod         Asir Arshad         04/10/2016         Asir Arshad         04/10/2016         True         Edit           13         Kintensu         Asir Arshad         04/10/2016         Asir Arshad         04/10/2016         True         Edit           14         KIMTC         Asir Arshad         04/10/2016         Asir Arshad         04/10/2016         True         Edit           9         Maersk         Asir Arshad         04/10/2016         Asir Arshad         04/10/2016         True         Edit                                                                                                    | 15                                                                                      | Hanku Hanjin                        | Asif Arshad | 04/10/2016  | Asif Arshad | 04/10/2016   | True            | Edit   |
| 15 Nintensu Asir Arsnau 04/10/2016 Asir Arsnau 04/10/2016 Inte Edit                                                                                                    | L3         Interno         Asir Astriad         U+1/J/2016         Asir Astriad         U+1/J/2016         The         Edit           14         KMTC         Asir Astriad         04/10/2016         Asir Astriad         04/10/2016         True         Edit           9         Maersk         Asir Astriad         04/10/2016         Asir Astriad         04/10/2016         True         Edit                                                                                                    | 1                                                                                       | Hapag Lyod                          | Asit Arshad | 04/10/2016  | Asif Arshad | 04/10/2016   | True            | Edit   |
| 14 VATC Arif Archard 04/10/2016 Arif Archard 04/10/2016 Tous                                                                                                    | 9 Maersk Astf Arshad 04/10/2016 Astf Asthad 04/10/2016 True Edit                                                                                                    | 10                                                                                      | KINTENSU                            | Asir Arshad | 04/10/2016  | Asir Arshad | 04/10/2016   | True            | Edit   |
|                                                                                                    |                                                                                                    | 9                                                                                       | Maersk                              | Asir Arshad | 04/10/2016  | Asif Arshad | 04/10/2016   | True            | Edit   |
| 8 MOL Asif Arshad 04/0/2016 Asif Arshad 04/0/2016 True Edit                                                                                                    | 8 MOL Asif Arshad 04/10/2016 Asif Arshad 04/10/2016 True Edit                                                                                                    | 8                                                                                       | MOL                                 | Asif Arshad | 04/10/2016  | Asif Arshad | 04/10/2016   | True            | Edit   |
| Change page: < 12 >   Displaying page 1 of 2; items 1 to 10 of 15.                                                                                                    |                                                                                                    | Changes as an 1.2 s. J. Display                                                         |                                     |             |             |             |              |                 |        |
|                                                                                                    | Change page: <12≥   Displaying page 1 of 2, items 1 to 10 of 15.                                                                                                    | Change page: < 1 2 >   Display                                                          | lying page 1 of 2, items 1 to 10 of | f 15.       |             |             |              |                 |        |
| ShippingLineAirLine Name* Active                                                                                                    | Change page: < 1 2 >   Displaying page 1 of 2, items 1 to 10 of 15. ShippingLineAirLine Name* Active Active                                                                                                    | ShippingLineAirLine Name*                                                               | iying page 1 of 2, items 1 to 10 of | f 15.       |             | Activ       | e Active     | ۲               |        |
| ShippingLineAirLine Name* Active Active                                                                                                    | Change page: < 1 2 >   Displaying page 1 of 2, items 1 to 10 of 15. ShippingLineAirLine Name* Active Active                                                                                                    | Change page < 122   Display<br>ShippingLineAirLine Name*                                | ying page 1 of 2, items 1 to 10 of  | f 15.       | Submit      | Activ       | e Active     | •               |        |
| o         MOL         Asir Arbitad         Ov(10/2016)         Asir Arbitad         Ov(10/2016)         The         XXXX           Change page: < 12 >   Displaying page 1 of 2, items 1 to 10 of 15.         Change page: < 12 >   Displaying page 1 of 2, items 1 to 10 of 15.         Change page: < 12 >   Displaying page 1 of 2, items 1 to 10 of 15.         Change page: < 12 >   Displaying page 1 of 2, items 1 to 10 of 15.                                                                                                    | o MOL ASIT Arshad 04/10/2010 ASIT Arshad 04/10/2010 True <u>con</u>                                                                                                    | Change group of 2 or 1 Display                                                          | MOL                                 | Asir Arshad | 04/10/2016  | Asir Arshad | 04/10/2016   | Inte            | Edit   |
| C     MOL     ASIL ALSO U     ASIL ALSO U | o wou Asii Aisiidu 04/10/2010 Asii Aisiidu 04/10/2010 ifue <u>coii</u>                                                                                                    | Charles and Developing                                                                  | MOL                                 | Asir Arshad | 04/10/2010  | Asir Arshad | 04/10/2016   | line            | 5005   |
| Change page: <1 2 ≥   Displaying page 1 of 2, Hems 1 to 10 of 15.                                                                                                    |                                                                                                    | Changes appear a 1.2 s. J. Disalar                                                      |                                     |             |             |             |              |                 |        |
|                                                                                                    | Change page: < 1 2 >   Displaying page 1 of 2, items 1 to 10 of 15.                                                                                                    | Change page: < 1 2 3   Display                                                          | lying page 1 of 2, items 1 to 10 of | f 15.       |             |             |              |                 |        |
| ShippingLineAirLine Name* Active                                                                                                    | Change page: <1 2 >   Displaying page 1 of 2, items 1 to 10 of 15.                                                                                                    | ShippingLineAirLine Name*                                                               | aying page 1 of 2, items 1 to 10 of | f 15.       |             | Activ       | e Active     | •               |        |

• **Pending Requests**: From this link gives the approver list of all requests pending for his approval from where he can Approve/Reject the request.

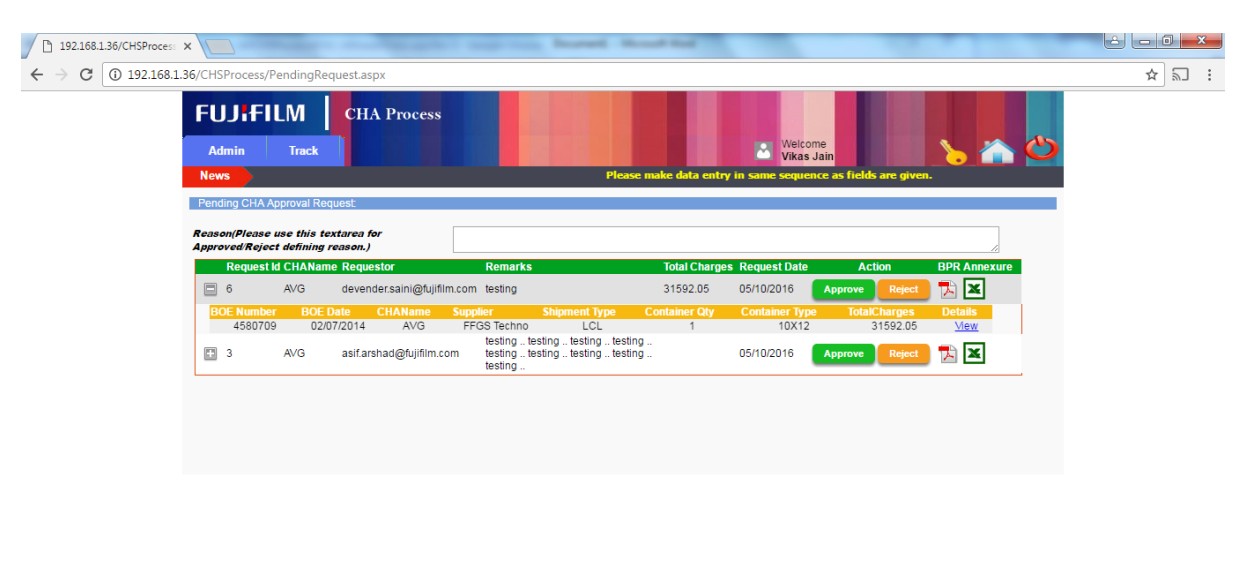

| FAQ's  Privacy Policy   Terms of Use   Contact Us | Powered by Skelta BPM           |
|---------------------------------------------------|---------------------------------|
| 🐵 🧀 📑 🖸 🍓 🔿 🕢 🍢 🕼 📴 👪 🚥                           | 🚔 🛧 隆 🛱 🗤 🚺 14:39<br>05-10-2016 |